## Step One: Login to MyDRI.

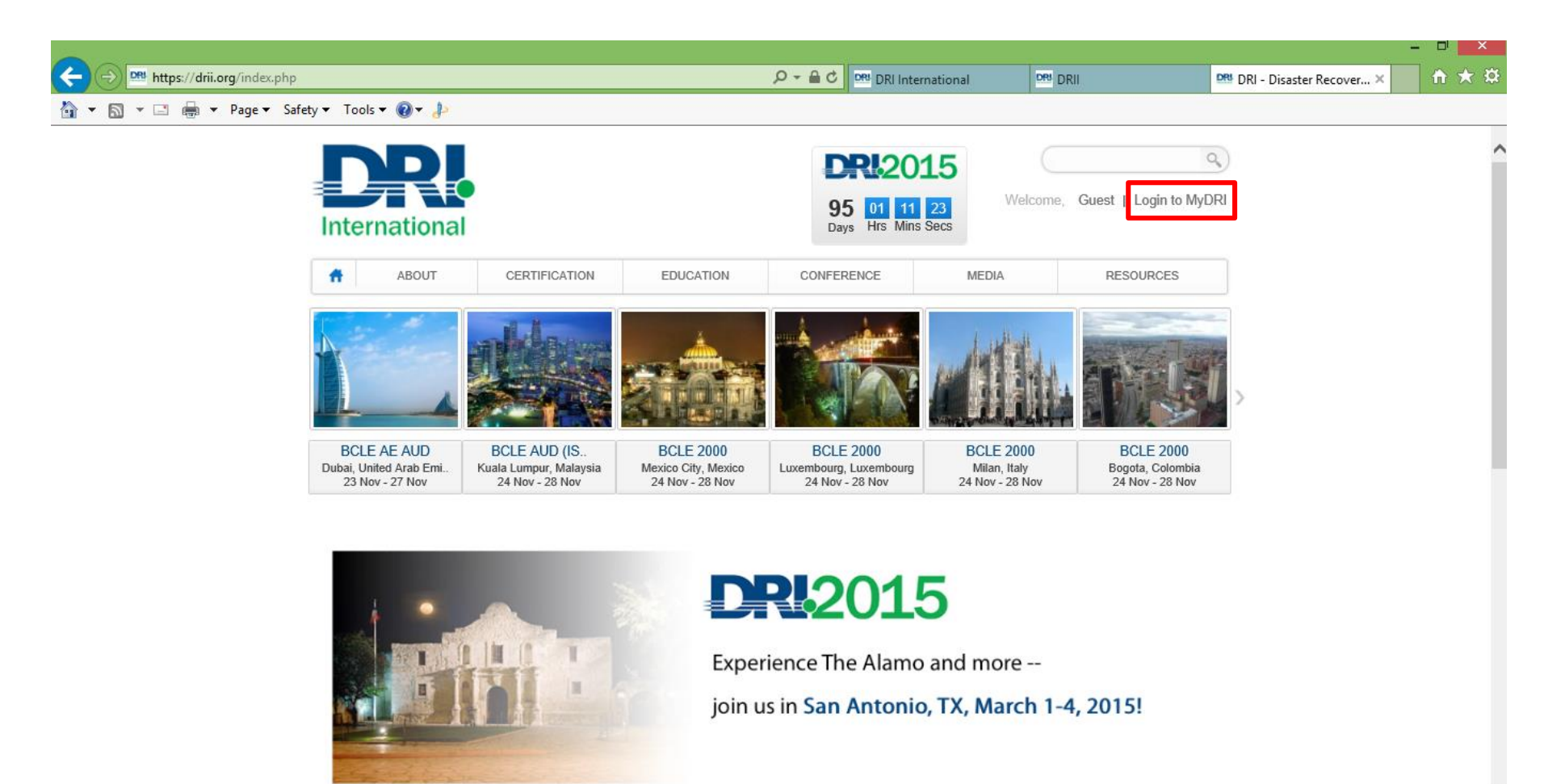

Step Two: Use your DRI ID Number and Password to login.

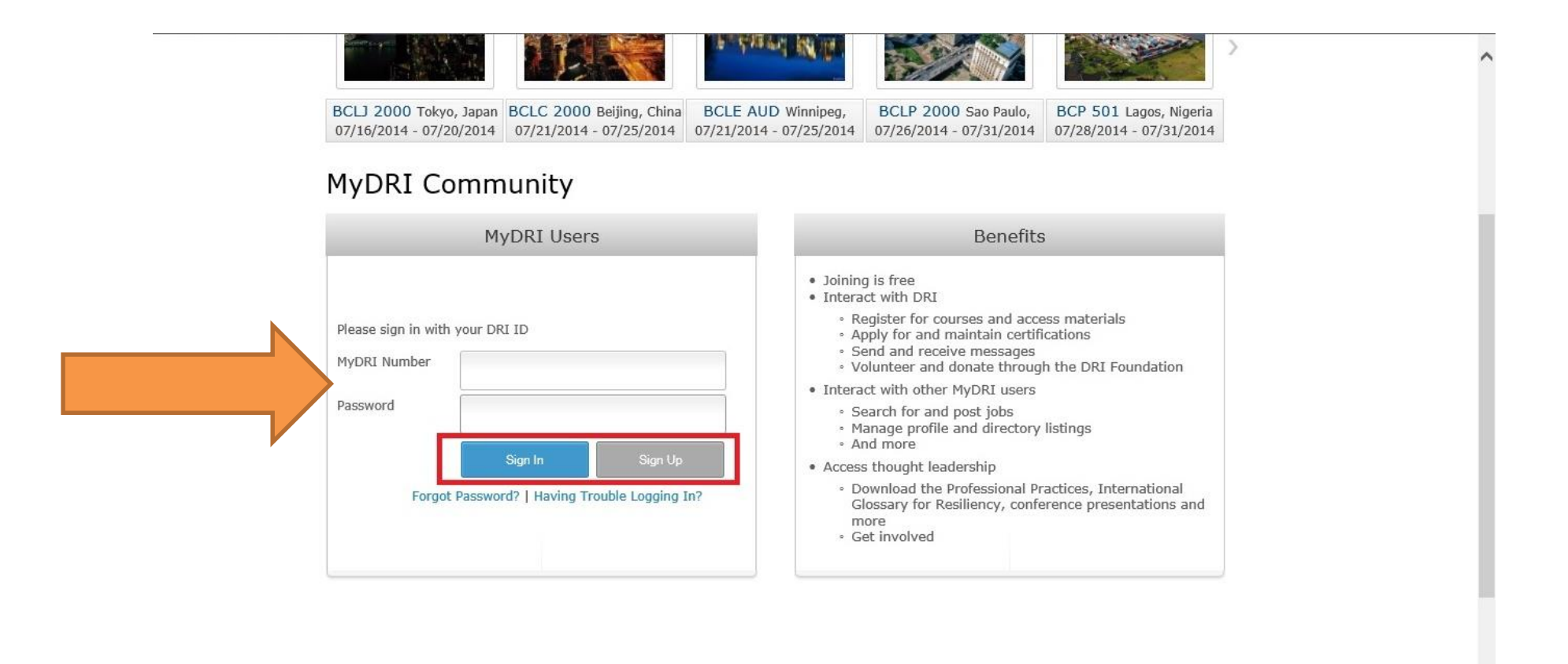

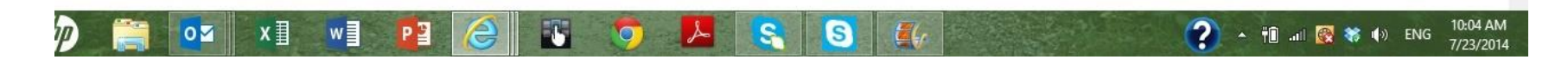

Step by Step Guide to Applying for Certification-2012

Step Three: Once you are logged in, click on "Certification Application."

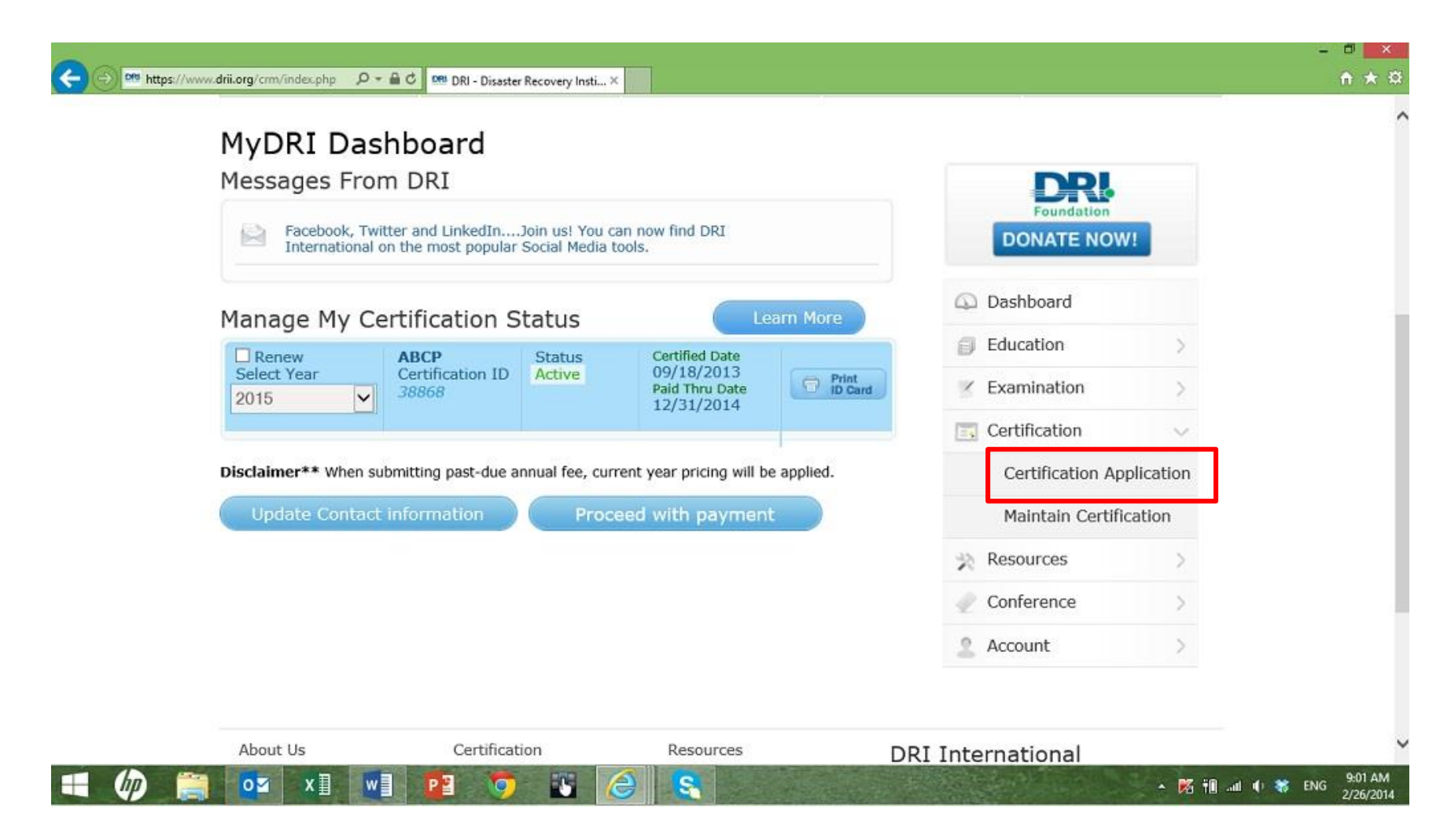

Step Four: Choose your application language.

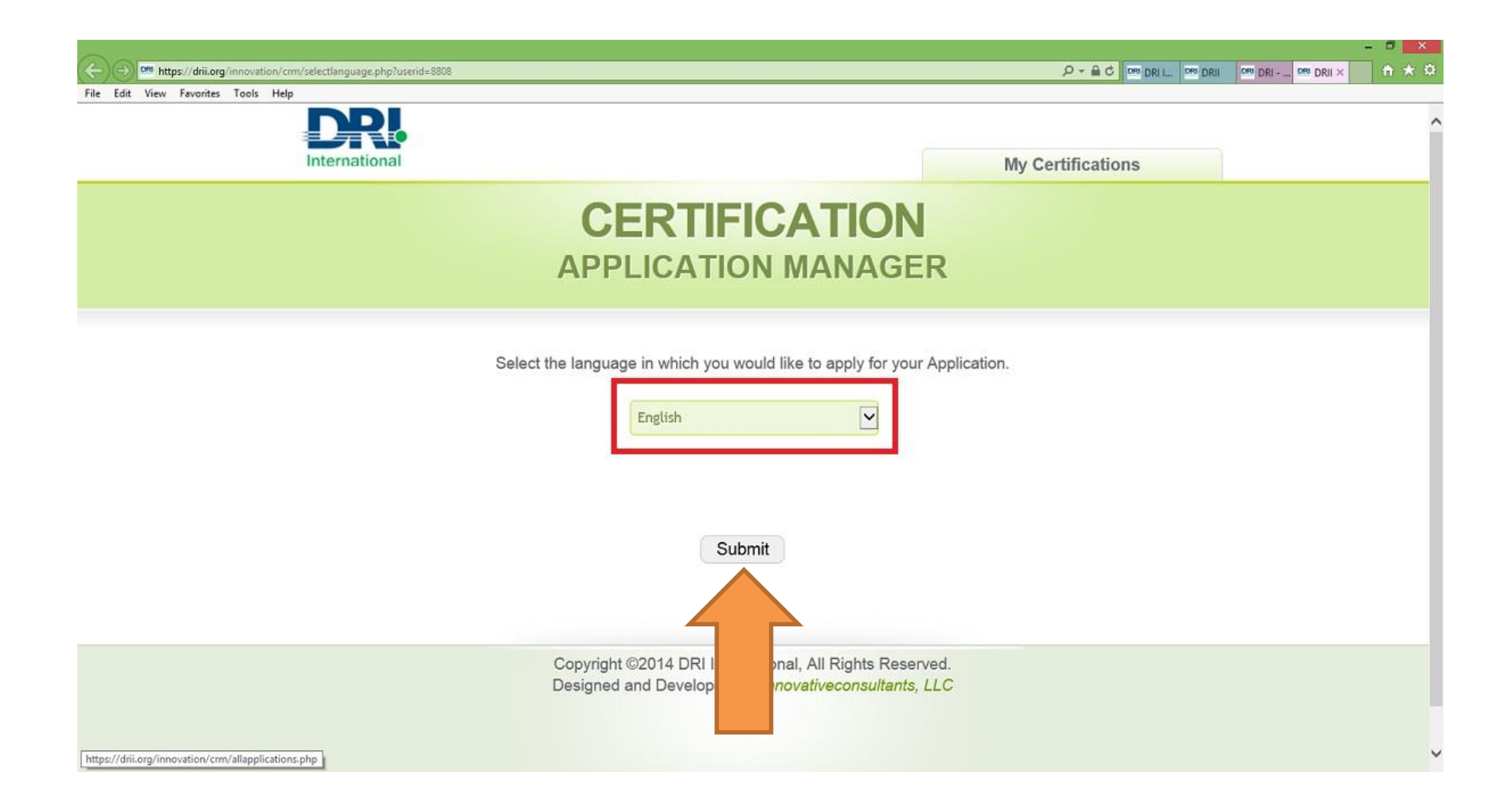

Step Five: Click on "Apply for a New Certification."

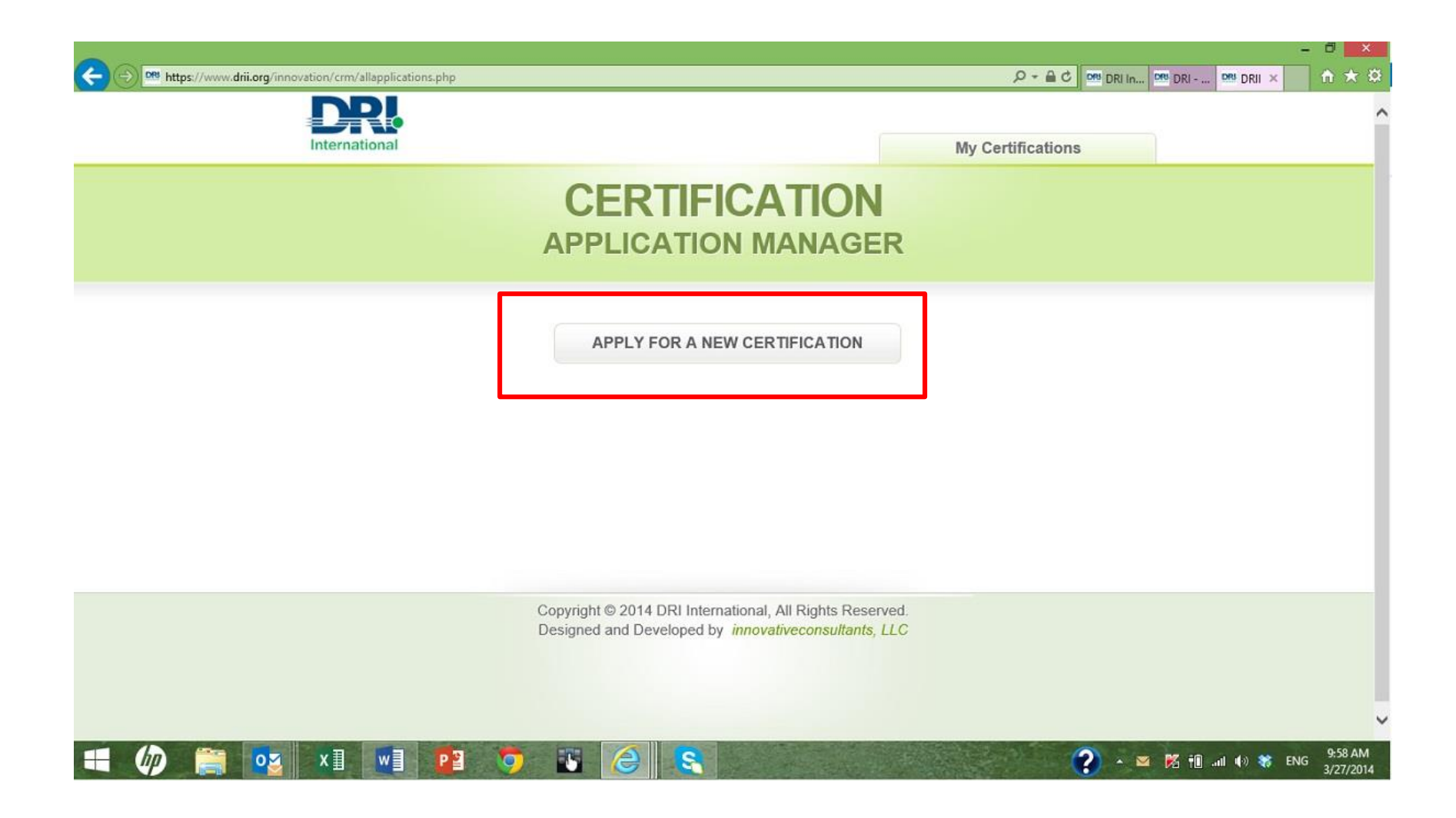

Step Six: After you have read the terms and conditions, click on "I Agree" or "I Not Agree."

| Norton - Norton Safe Search |                                                                                                    |  |
|-----------------------------|----------------------------------------------------------------------------------------------------|--|
|                             | Compare a member in good standing from your profile page once your application is successfully completed.                                                                                                    |  |
|                             | **Attention Canadian Residents – You are entering the DRI International Certification Process. As a Canadian resident you have a choice to continue with this online application or stop and phone the Canada offices at 888–728–3742. They will email you an application. The plaque/member card issued through this process will read DRI International. |  |
|                             | I acknowledge that I have read and understood the above information.<br>• I agree<br>• I do not agree<br>Submit                                                                                                    |  |
|                             | Copyright © 2010 DRI International, All Rights Reserved.<br>Designed and Developed by <i>innovativeconsultants, LLC</i>                                                                                                    |  |

Step Seven: Follow the instructions at the top of the screen (they are different depending on the certification you are applying for).

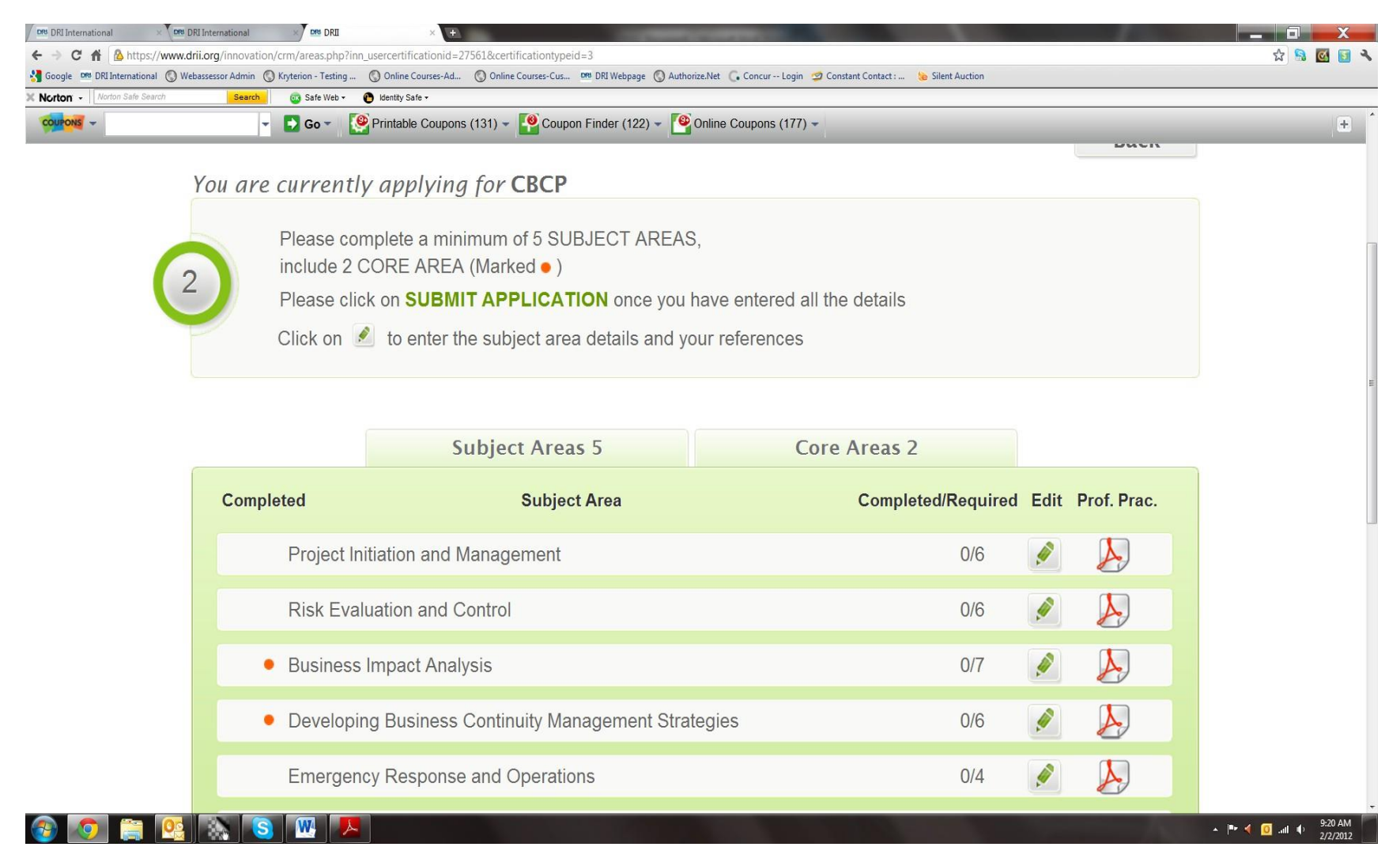

Step Eight: Click on "Edit" for each of the Subject Matter Area (SMA) and Core Areas that you are required to fill out. Two boxes will be the bottom of the page labeled "What did you do" and "How did you do it." These boxes have a 250 word <u>minimum</u>, and you cannot save until the 250 words have been entered. You will need provide two references, with their names and email addresses.

| Norton Safe Search | Search 🔯 Safe Web * 🕐 Identity Safe *                                         |          |
|--------------------|-------------------------------------------------------------------------------|----------|
|                    | ▼ So ▼ Printable Coupons (131) ▼ Coupon Finder (122) ▼ Online Coupons (177) ▼ | J.       |
|                    | What Did You Do*                                                              |          |
|                    |                                                                               |          |
|                    | 250 words remaining                                                           | <i>p</i> |
|                    | Zou words remaining                                                           |          |
|                    | How Did You Do It"                                                            |          |
|                    |                                                                               |          |
|                    | 250 words remaining                                                           | h        |
|                    |                                                                               |          |
|                    | Add Reference*                                                                |          |
|                    | -Select Reference-                                                            |          |
|                    | -Select Reference-                                                            |          |

Step Nine: Once you have entered in all the required information, click on "Proceed with Payment."

|           |                                                  |                                                                             |      |    |         | - 0 ×                         |
|-----------|--------------------------------------------------|-----------------------------------------------------------------------------|------|----|---------|-------------------------------|
| Dev       | eloping and Implementing Business Continuity F   | Plans                                                                       | 0/7  |    | A       | · · · ·                       |
| Awa       | reness and Training Programs                     |                                                                             | 0/3  |    | A       |                               |
| • Mair    | ntaining and Exercising Plans                    |                                                                             | 0/11 |    | A       |                               |
| Cris      | is Communications                                |                                                                             | 0/3  | ø  | A       |                               |
| Coo       | rdination with External Agencies (CPA)           |                                                                             | 0/3  | ø  |         |                               |
|           | PROCEED WITH PAYMENT                             | CANCEL                                                                      |      |    |         |                               |
|           | Copyright © 2010 DRI In<br>Designed and Develope | ternational, All Rights Reserved.<br>d by <i>innovativeconsultants, LLC</i> |      |    |         |                               |
|           |                                                  |                                                                             |      |    |         |                               |
| 📲 🥠 🚞 🚾 💵 | 💵 😰 🧿 🗈 🥝 🕵                                      |                                                                             |      | 10 | - 📧 🛍 🖬 | II 🔹 😽 ENG 11:11 AM 2/26/2014 |

Step Ten: There are two options for payment; 1) you may utilize your credit card or 2) you may contact the office for a payment code. (A payment code is issued, if you are required to pay by wire transfer or check. Once the payment is received, you will be emailed the payment code.)

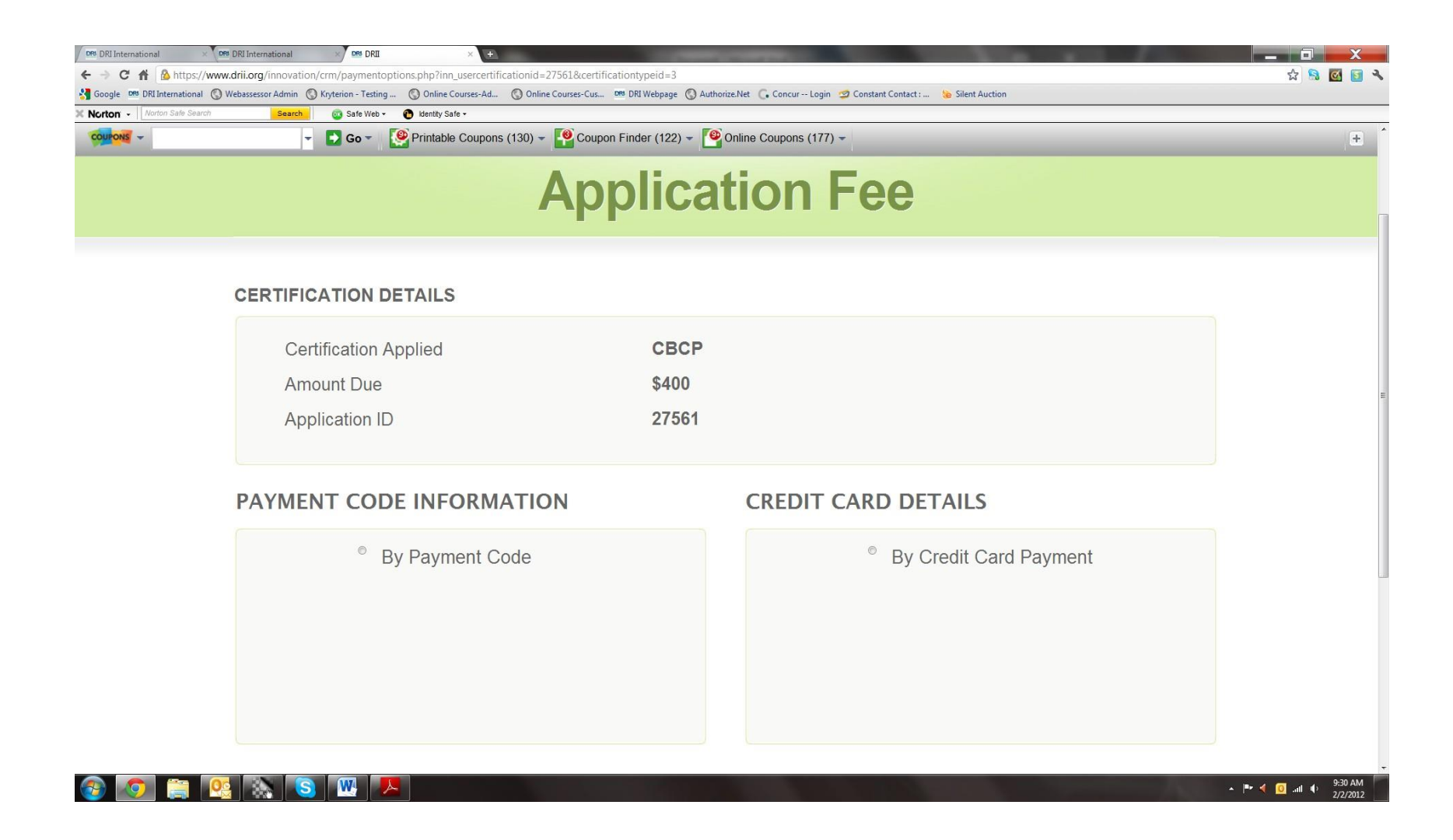

Step Eleven: Click on the "Click Here" link that is listed in the steps for submitting and wait for your application to load.

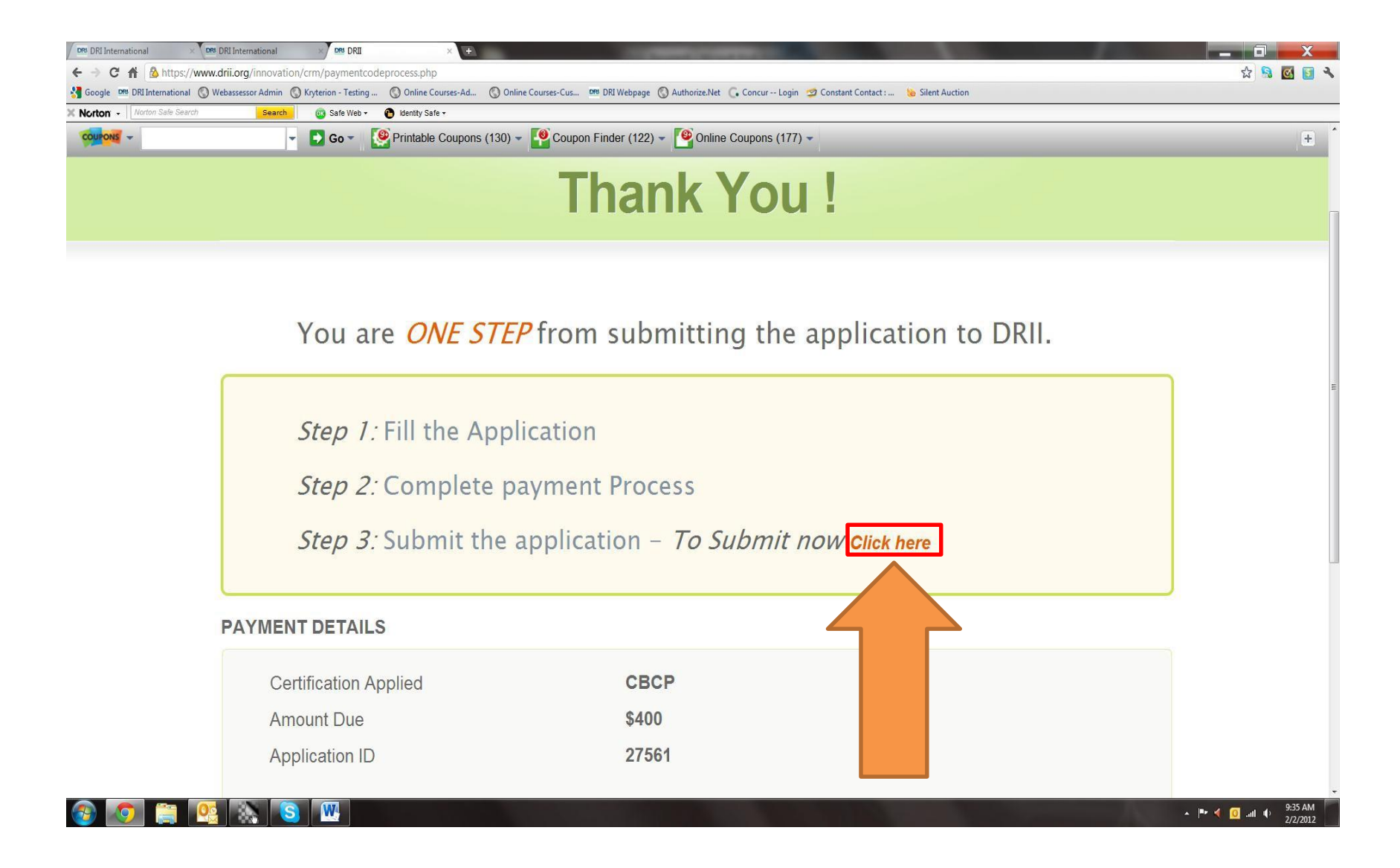

Step Twelve: Your application will appear once again, and you can make last minutes edits to your application. Scroll to the bottom of the page, click on "Submit to DRII," and you are done!

| Awareness and Training Programs                                                             | 0/3                                | ø |  |
|---------------------------------------------------------------------------------------------|------------------------------------|---|--|
| Maintaining and Exercising Plans                                                            | 0/11                               | ø |  |
| Crisis Communications                                                                       | 0/3                                | Ø |  |
| Coordination with External Agencies (CPA)                                                   | 0/3                                | ø |  |
|                                                                                             |                                    |   |  |
|                                                                                             |                                    |   |  |
| Copyright © 2010 DRI International, All Ri<br>Designed and Developed by <i>innovativeco</i> | ights Reserved.<br>onsultants, LLC |   |  |

Step by Step Guide to Applying for Certification-2012